## Instructions to install the FTR Player, if you have not previously installed it. Note: This software is not Apple-Mac compatible.

1. Uninstall any FTR Gold or TheRecord software installed on your computer.

2. Reboot your computer.

3. Follow this link to download TheRecord Player: ftp://ftrftp.slcgov.com/audio/FTR/Player562Setup.exe

4. Install TheRecord Player.

5. Download Salt Lake City's Path Import Utility: ftp://ftrftp.slcgov.com/audio/FTR/SLCFTRImport\_2017\_Full.exe

6. Run SLCFTRImport\_2017\_Full.exe.

## Instructions to add the 2017 audio path to an existing installation:

1. Update your FTR Player to version 5.6.2 by downloading and installing TheRecordPlayer:

ftp://ftrftp.slcgov.com/audio/FTR/Player562Setup.exe

2. Download Salt Lake City's 2017 Path Import Utility: ftp://ftrftp.slcgov.com/audio/FTR/SLCFTRImport\_2017.exe

3. Run SLCFTRImport\_2017.exe.